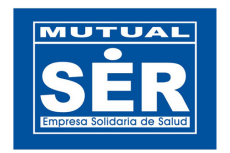

# Módulo Reportes de Visado Manual de Usuario

Departamento de Tecnología de Información

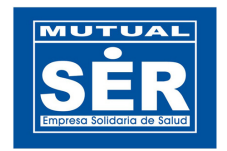

# Ingresar al módulo

Para el ingreso al módulo, se puede realizar directamente desde la dirección <u>http://aplicaciones.mutualser.org/ReportesVisado/</u> o a través del menú Aplicaciones WEB de Intramutual.

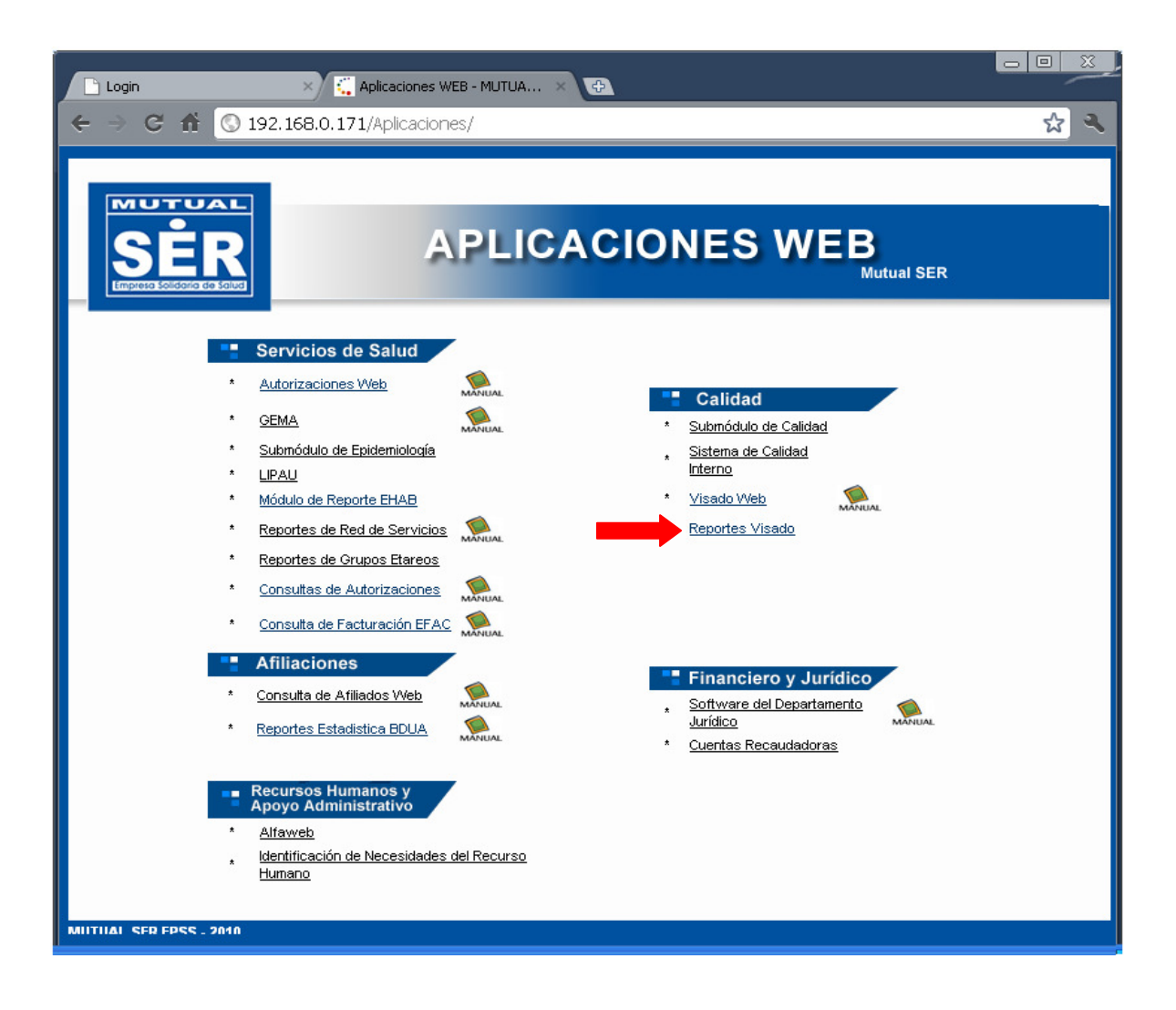

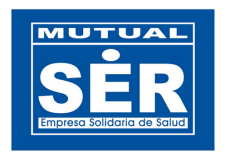

Ingresar el usuario y contraseña de OASIS.

| 🗋 Login 🛛 🗙 🔁                     |                         |     |
|-----------------------------------|-------------------------|-----|
| i 🗧 🧼 😋 🏦 🔇 asi-des-tre-cnt/Repor | tesVisado/              | ☆ 🔦 |
|                                   |                         |     |
|                                   | ORTES DE VISADO         |     |
| Iniciar Sesió                     | n                       |     |
| Usuario:                          | aramirez                |     |
| Contraseña                        | n:                      |     |
|                                   | Entrar                  |     |
|                                   | <u>Ir a IntraMutual</u> |     |

Si la información digitada es correcta, el sistema mostrará la siguiente página:

|                  | FILTRO DEL REPORTE    |  |
|------------------|-----------------------|--|
| Reporte:         | Seleccione un Reporte |  |
| Documento:       | <b>v</b>              |  |
| Ubicación:       | TODOS                 |  |
| Prestador:       |                       |  |
| Fecha<br>Inicio: |                       |  |
| Fecha Fin:       |                       |  |

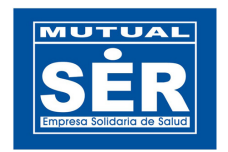

# DESCRIPCIÓN Y USO DE LOS CAMPOS EN EL FILTRO DE REPORTES

El Filtro le permite al usuario seleccionar un reporte específico y asi mismo colocar los criterios de búsqueda para obtener la información.

En el menú de Reporte aparecen los siguientes:

- VISADO DE FACTURAS POR UBICACIÓN
- VISADO DETALLADO POR PRESTADOR
- CODIGOS DE GLOSA POR PRESTADOR
- VISADO POR EMPLEADO ANUAL
- CODIGOS DE GLOSA POR EMPLEADO
- CONTROL DE GLOSAS POR ANTIGÜEDAD

| Reporte: | Seleccione un Reporte 🔹          |
|----------|----------------------------------|
|          | Seleccione un Reporte            |
|          | VISADO DE FACTURAS POR UBICACION |
|          | VISADO DETALLADO POR PRESTADOR   |
|          | CODIGOS DE GLOSA POR PRESTADOR   |
|          | VISADO POR EMPLEADO ANUAL        |
|          | CODIGOS DE GLOSA POR EMPLEADO    |
|          | CONTROL DE GLOSAS POR ANTIGUEDAD |

En la opcion **Documentos** se puede seleccionar: Visado Previo, Visado Posterior o ambos.

| Documento: | TODOS            | * |
|------------|------------------|---|
|            |                  |   |
|            | TODOS            |   |
|            | Visado Previo    |   |
|            | Visado Posterior |   |

Para seleccionar la **ubicación**, el sistema muestra la información de acuerdo al dato seleccionado:

Por defecto, la opción TODOS permite realizar la consulta con todos los municipios.

| Ubicación: | TODOS | ¥ |
|------------|-------|---|
| 0010010101 | 10000 |   |

| Al seleccionar la opción U | lbicación: | REGIONAL | ¥ | se habilita el cam | po REGIONAL | para |
|----------------------------|------------|----------|---|--------------------|-------------|------|
|----------------------------|------------|----------|---|--------------------|-------------|------|

realizar la selección de la región deseada.

Departamento de Tecnología de Información

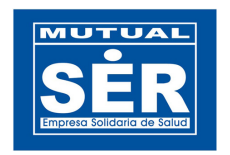

| Regional | BOLIVAR          | ~ |
|----------|------------------|---|
|          | ATLANTICO        |   |
|          | BOLIVAR          |   |
|          | BOLIVAR - NORTE  |   |
|          | BOLIVAR - CENTRO |   |
|          | BOLIVAR - SUR    |   |
|          | CORDOBA          |   |
|          | SUCRE            |   |

Cuando el usuario selecciona la opción Ubicación: DEPARTAMENTO vel sistema desplega todos los departamentos parametrizados en OASIS.

| Departamento | BOLIVAR   | ~ |
|--------------|-----------|---|
|              | ATLANTICO |   |
|              | BOLIVAR   |   |
|              | BOGOTA    |   |
|              | CORDOBA   |   |
|              | GUAJIRA   |   |
|              | MAGDALENA |   |
|              | SUCRE     |   |

Al seleccionar la opción **Ubicación:** MUNICIPIO **v** el sistema desplega un campo de texto donde el usuario debe digitar el codigo o nombre del municipio del cual desea obtener la informacion en el reporte.

| 13001 |           |  |
|-------|-----------|--|
| 13001 | CARTAGENA |  |
|       |           |  |

En el campo del **Prestador** se digita el nit o parte del nombre del prestador. El sistema traera todas las coincidencias que encuentre con la información digitada.

| Prestador: | crecer    |                                       |
|------------|-----------|---------------------------------------|
|            | 806004548 | CENTRO MEDICO CRECER LITDA.           |
|            | 823003567 | SOCIEDAD MEDICA I.P.S CRECER LIMITADA |
|            | 900128437 | FUNDACION CRECER                      |
|            |           |                                       |

NOTA: Antes de seleccionar el prestador, se debe seleccionar primero el reporte deseado.

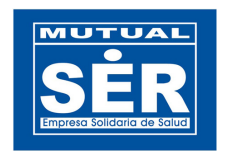

La selección de la **Fecha Inicial y Fecha Final** es obligatoria para construir el consolidado de los reportes.

| Fecha Inicio: | /2011 🗖 y |     |          |            |               |             |          | у         | Fecha Fin: | [          | 177 | 01/2  | 2011    |       |      |     |     |      |
|---------------|-----------|-----|----------|------------|---------------|-------------|----------|-----------|------------|------------|-----|-------|---------|-------|------|-----|-----|------|
| Fecha Ir      | nicio:    | 01/ | 01/2     | 011        |               |             |          |           |            | Fecha Fin: | 17/ | 01/2  | :011    |       | 2044 |     | -   |      |
|               |           | <<  | <<br>Iun | ene<br>mar | ero, a<br>mié | 2011<br>jue | ><br>vie | >><br>sáb | i ×<br>dom |            | ~~  | Ìun   | mar     | mié   | jue  | vie | sáb | dom  |
|               |           | 52  | 27       | 28         | 29            | 30          | 31       | 1         | 2          |            | 52  | 27    | 28      | 29    | 30   | 31  | 1   | 2    |
|               |           | 1   | 3        | 4          | 5             | 6           | 7        | 8         | 9          |            | 1   | 3     | 4       | 5     | 6    | 7   | 8   | 9    |
|               |           | 2   | 10       | 11         | 12            | 13          | 14       | 15        | 16         |            | 2   | 10    | 11      | 12    | 13   | 14  | 15  | 16   |
|               |           | 3   | 17       | 18         | 19            | 20          | 21       | 22        | 23         |            | 3   | 17    | 18      | 19    | 20   | 21  | 22  | 23   |
|               |           | 4   | 24       | 25         | 26            | 27          | 28       | 29        | 30         |            | 4   | 24    | 25      | 26    | 27   | 28  | 29  | 30   |
|               |           | 5   | 31       | 1          | 2             | 3           | 4        | 5         | 6          |            | 5   | 31    | 1       | 2     | 3    | 4   | 5   | 6    |
|               |           |     | Today    |            |               |             |          |           |            |            | 17/ | 01/20 | 011   0 | Clean |      |     | То  | oday |

El campo **Estado** permite consultar los documentos de las glosas de visados por los estados Activo y/o Procesado. Observe como lo ilustra la imagen.

| Estado: | TODOS     | * |
|---------|-----------|---|
|         | TODOS     |   |
|         | ACTIVO    |   |
|         | PROCESADO |   |

Para el caso que se seleccione estado Procesado, el sistema solamente mostrara los documentos que no se encuentren legalizados.

El campo Legalizado permite consultar los visados que han sido o no legalizado.

| Legalizado: | TODOS 🔽 |
|-------------|---------|
|             |         |
|             | TODOS   |
|             | SI      |
|             | NO      |

Departamento de Tecnología de Información

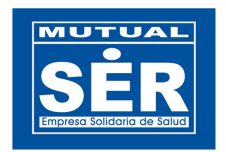

El campo **Responsable**, le permite al usuario digitar el número de identificación o el nombre del funcionario del que se desea obtener información. Cabe señalar que se utiliza solo en dos reportes, en Visado detallado por prestador y Control de glosas por antigüedad.

| Responsable:                                                                                |          |
|---------------------------------------------------------------------------------------------|----------|
| El boton Buscar permite realizar la consulta con los criterios de busqueda ingre            | esados.  |
| El botón Limpiar permite limpiar los campos del filtro para ingresar nuevos crite búsqueda. | erios de |
| El boton Salir permite al usuario salir de la aplicación.                                   |          |

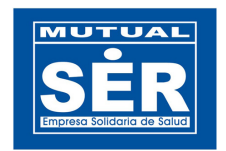

# REPORTES

# 1. VISADO DE FACTURAS POR UBICACIÓN.

A traves de este reporte se pueden visualizar la cantidad de facturas visadas, agrupadas por prestador, con los respectivos totales de valores facturados, objetados y aceptados, de acuerdo a los criterios de busqueda ingresados.

Se selecciona el reporte.

| Mutual Ser   Reportes 🗴 🕀                                                           | -                                                                                                    |     |
|-------------------------------------------------------------------------------------|----------------------------------------------------------------------------------------------------|-----|
| 🗲 🧼 😋 🏦 🔇 192.168.0.171/ReportesVisa                                                | ido/                                                                                                    | ☆ 🍕 |
| SER<br>Imputo Solicoro de Solice                                                    | REPORTES VISADO                                                                                                    |     |
|                                                                                     | FILTRO DEL REPORTE                                                                                                    |     |
| Reporte:<br>Documento<br>Ubicación:<br>Prestador:<br>Fecha<br>Inicio:<br>Fecha Fin: | VISADO DE FACTURAS POR UBICACION<br>Seleccione un Reporte<br>VISADO DE FACTURAS POR UBICACION<br>VISADO DE TALLADO POR PRESTADOR<br>CODIGOS DE GLOSA POR PRESTADOR<br>VISADO POR EMPLEADO ANUAL<br>CODIGOS DE GLOSA POR EMPLEADO<br>CONTROL DE GLOSAS POR ANTIGUEDAD<br>Buscar Limpiar Salir |     |
|                                                                                     |                                                                                                    |     |

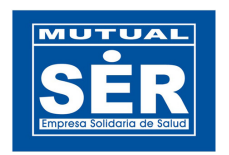

Se seleccionan los criterios de búsqueda deseados y se da clic en el botón Buscar.

| MUTUAL SER   REPORTES ×<br>← → C ☆ ③ 192.168.0.171/ReportesVisad                     | do/filtro.isf                    |   |
|--------------------------------------------------------------------------------------|----------------------------------|---|
| SER<br>Interveto Soldonia de Louis                                                   | REPORTES VISADO                  |   |
|                                                                                      | FILTRO DEL REPORTE               |   |
| Reporte:<br>Documento:<br>Ubicación:<br>Prestador:<br>Fecha<br>Inicio:<br>Fecha Fin: | VISADO DE FACTURAS POR UBICACION |   |
|                                                                                      |                                  | 1 |

En el resultado de la búsqueda, se puede visualizar en la parte superior el CONSOLIDADO DEL REPORTE, el cual contiene: Total de IPS, Total de Facturas, Total VIr. Facturado, Total VIr. Objetado, Total VIr. Aceptado, y el porcentaje total del valor aceptado sobre el objetado.

En la parte inferior, se muestra el resultado detallado por prestador.

| 9 192.100.0.17 1/Reportesvisado/Repo                 | rtesvisadovue               | 3I.jst                         |                             |                       |                   |                   |
|------------------------------------------------------|-----------------------------|--------------------------------|-----------------------------|-----------------------|-------------------|-------------------|
| SER                                                  | REF                         | ORTE VISA                      | DO DE FAC                   | TURAS POI             | R UBICACIÓ        | Ν                 |
|                                                      |                             | CONSOLIDADO DEL                | . REPORTE                   |                       |                   |                   |
|                                                      | Total Total<br>IPS Facturas | Total To<br>Facturado \$ Objet | tal Total<br>ado \$ 4<br>\$ | Porcentaje<br>Total % |                   |                   |
|                                                      | 20 1202 4                   | 1.481.740.821 391.34           | 44.958 346.920.893          | 8%                    |                   |                   |
|                                                      | Rej                         | porte Nueva Bú                 | isqueda Salir               |                       |                   |                   |
|                                                      |                             | No Food Winesday               | Volos Fortunado é           | Valas Objetada A      | Malaa Aaanda da A | N. Assertada      |
| 806000526 - CLINICA LA CANDELARIA LP S Y C           | A                           | 15 III                         | 10.468.764                  | 9.020.969             | 8.992.824         | % Aceptato<br>86% |
| 806001061 - ESE CLINICA DE MATERNIDAD RAF            | AEL CALVO                   | 8                              | 7.286.515                   | 160.635               | 160.635           | 2%                |
| 806004548 - CENTRO MEDICO CRECER LTDA.               |                             | 357                            | 1.815.511.885               | 78.268.918            | 77.354.261        | 4%                |
| 806008356 - U.C.I DEL CARIBE LTDA                    |                             | 26                             | 267.653.287                 | 12.885.260            | 12.881.660        | 5%                |
| 806011261 - ESTRIOS LTDA                             |                             | 22                             | 515.803.870                 | 18.408.666            | 10.626.666        | 2%                |
| 830066626 - MEDIHEALTH SERVICES DE COLOM             | IBIA                        | 14                             | 124.091.601                 | 3.524.640             | 3.394.372         | 3%                |
| 830501250 - CLINICA LAURA CAROLINA IPS LIM           | ITADA                       | 16                             | 67.417.342                  | 10.361.763            | 0                 | 0%                |
| 860028947 - CONGREGACION HNAS FRANCISC.<br>MISIONERA | ANAS                        | 3                              | 1.018.130                   | 174.420               | 174.420           | 17%               |
| 890480110 - CAJA DE COMPENSACION FAMILIA             | R DE CARTAGE                | 6                              | 21.393.482                  | 2.151.349             | 2.151.349         | 10%               |
|                                                      |                             |                                |                             |                       |                   |                   |

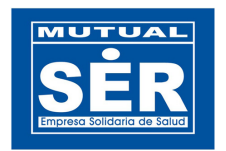

Al dar clic en el botón Reporte, el sistema exporta la información a un archivo tipo PDF.

| 🔁 repo   | rteVisado.pdf - Adobe Reader                   |                                                                        |                |                    |                    |                  |         |  |
|----------|------------------------------------------------|------------------------------------------------------------------------|----------------|--------------------|--------------------|------------------|---------|--|
| Archivo  | Edición Ver Documento Herramientas Ventana Ayu | da                                                                     |                |                    |                    |                  |         |  |
| 8        | 🔬 - 🌍 🔶 🔶 1 / 1 🔊 🖲 [                          | 71.1% 🔹 😸 🛃 Buscar                                                     |                |                    |                    |                  |         |  |
| -        |                                                |                                                                        | _              |                    |                    |                  |         |  |
|          |                                                | REP                                                                    | ORTE VI        | SADO DE FACTI      | JRAS POR UB        | ICACIÓN          |         |  |
|          |                                                | SER FECHA INICIAL:                                                     | 01/07/201      | 0                  | FECHA FINA         | L: 07/01/2011    |         |  |
|          |                                                | FECHA CREACION                                                         | viernes 07/01  | 2011 11:00 AM      |                    |                  |         |  |
|          |                                                | IPS                                                                    | No Fact        | Valor Facturado    | Valor Objetado     | Valor Aceptado   | 5       |  |
|          |                                                | Y CIA<br>000001051 + EVE CLINICA DE MATERNIDAD                         |                | 57 286 515 00      | 5160 635 00        | 5160 635 00      | 2%      |  |
|          |                                                | RAFAEL CALVO                                                           |                |                    |                    |                  |         |  |
|          |                                                | LTDA<br>BINDR355-LUCI DEL CARIBE LTDA                                  | ×              | \$367.663.387.00   | \$12,885,260,00    | \$12,881,660,00  |         |  |
|          |                                                | 806011261 - ESTRIDE LTDA                                               | 22             | \$515.803.870.00   | \$18,408,666.00    | \$10.626.666.00  | 2%      |  |
|          |                                                | 830066626 - MEDIHEALTH SERVICES DE                                     | 14             | \$124.091.601,00   | \$3.524.640,00     | \$3,394,372,00   | 3%      |  |
|          |                                                | COLOMBIA<br>830501250 - CLINICA LAURA CAROLINA IPS                     | 16             | \$67,417,342,00    | \$10.361.763,00    | \$0,00           | 0%      |  |
|          |                                                | LIMITADA<br>86002947 - CONGREGACIÓN HINAS                              | 3              | \$1.018.130,00     | \$174.420,00       | \$174,420,00     | 17 %    |  |
|          |                                                | FRANCISCANAS MISIONERA<br>880480110 - CAJA DE COMPENSACION             | 6              | \$21.393.482,00    | \$2.151.349,00     | \$2.151.349,00   | 10 %    |  |
|          |                                                | FAMILIAR DE CARTAGE<br>880480135 - HOSPITAL INFANTIL                   | 111            | \$49.093.606,00    | \$18.106.900,00    | \$17.006.815,00  | 35 %    |  |
|          |                                                | NAPOLEON FRANCO PAREJA<br>899999026 - CAJA DE PREVISION SOCIAL         | 192            | \$43.831.904,00    | \$17,573,523,00    | \$15.925.043,00  | 36 %    |  |
|          |                                                | DE COMUNICACIONES<br>900032519 - CUNA NATAL S.A.                       | з              | \$21,594,587,00    | \$3.978.538,00     | \$3.978.538,00   | 18 %    |  |
|          |                                                | 900042103 - ESE HOSPITAL                                               | 147            | \$601.219.301,00   | \$142.257.314,00   | \$120.575.744,00 | 20 %    |  |
|          |                                                | 900123159 - FUNDACION CLINICA UNIV.<br>SANJUAN DE DIOS                 | 127            | \$623.028.797,00   | \$52,967,606,00    | \$52,196,309,00  | 8%      |  |
|          |                                                | 900196115 - ORGANIZACION SANTA<br>TERESA LIDA                          | 58             | \$5.085.200,00     | \$4.140.300,00     | \$4.140.300,00   | 81 %    |  |
|          |                                                | 900196347 - ESE HOSPITAL LA DIVINA<br>MISTRICORDIA                     | 19             | \$2.778.123,00     | \$2.691.277,00     | \$2,689,077,00   | 97 %    |  |
|          |                                                | 900223749 - FUNDACION UNDAD DE<br>CUIDADOS INTENSIVOS DOÑA PILAR       | 13             | \$46.311.744,00    | \$3.539.513,00     | \$3.539.513,00   | 8%      |  |
|          |                                                | 900233254 - CLINICA GENERAL DEL CARIBE<br>S.A.                         | 5              | \$26.394.536,00    | \$1.887.257,00     | \$1.887.257,00   | 7%      |  |
|          |                                                | 90239029 - FUNDACION CENTRO CEUNO<br>DE EPILEPSIA Y ENFER NEUROLOGICAS | 21             | \$89.717.048,00    | \$3.343.700,00     | \$3.343.700,00   | 4%      |  |
|          |                                                | 900279660 - PROMOTORA BOCAGRANDE                                       | 29             | \$142,040,899,00   | \$5,902,410,00     | \$5.902,410,00   | 4%      |  |
|          |                                                | S.A. "PROBOGA S.A."                                                    |                |                    |                    |                  |         |  |
|          |                                                |                                                                        |                |                    |                    |                  |         |  |
|          |                                                |                                                                        |                |                    |                    |                  |         |  |
|          |                                                |                                                                        |                |                    |                    |                  |         |  |
|          |                                                |                                                                        |                |                    |                    |                  |         |  |
|          |                                                |                                                                        |                |                    |                    |                  |         |  |
|          |                                                |                                                                        |                |                    |                    |                  |         |  |
|          |                                                |                                                                        |                |                    |                    |                  |         |  |
|          |                                                |                                                                        |                |                    |                    |                  |         |  |
|          |                                                |                                                                        |                |                    |                    |                  |         |  |
| <b>F</b> |                                                | TOTAL                                                                  | Total Facturas | Total Facturado    | Total Objetado     | Total Aceptado   | Total % |  |
|          |                                                | 2                                                                      | hallow.        | prine 1.740.621,00 | ear 1, pro, 198,00 | ere sa es.00     |         |  |
| 0        |                                                |                                                                        |                |                    |                    |                  |         |  |

El botón Nueva Búsqueda le permite al usuario regresarse al FILTRO DEL REPORTE, para realizar una nueva búsqueda.

El botón Salir le permite al usuario salir de la aplicación.

# 2. VISADO DETALLADO POR PRESTADOR

Este reporte permite observar detalladamente cada una de las glosas realizadas a un determinado prestador, agrupado por Año y mes.

Departamento de Tecnología de Información

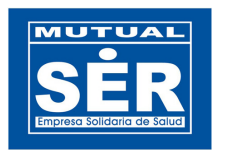

| 🗲 🔿 🤁 🏦 🔇 192.168.0                                                                                                    | .171/ReportesVisado/filtro.jsf                                                                                                    | ☆ 🔦 |
|----------------------------------------------------------------------------------------------------|----------------------------------------------------------------------------------------------------|-----|
| SER<br>Erropieso Solidorio de Solud                                                                                         | REPORTES VISADO                                                                                                    | ~   |
|                                                                                                    | FILTRO DEL REPORTE                                                                                                    |     |
| Reporte:<br>Documento:<br>Ubicación:<br>Prestador:<br>Fecha Inicio:<br>Fecha Fin:<br>Estado:<br>Legalizado:<br>Responsable: | VISADO DETALLADO POR PRESTADOR  TODOS DEPARTAMENTO Departamento BOLIVAR B06004548 CENTRO MEDICO CRECER LTDA. 01/10/2010 7/01/2011 ACTIVO ACTIVO BUScar Limpiar Salir |     |
|                                                                                                    |                                                                                                    | ~   |

|   | MUTUAL SER | REPORT | es ×       | Ð                  |                                     |              |                       |                                                      |                          |                         |                         |                                                                                     |        |   | 8   |
|---|------------|--------|------------|--------------------|-------------------------------------|--------------|-----------------------|------------------------------------------------------|--------------------------|-------------------------|-------------------------|-------------------------------------------------------------------------------------|--------|---|-----|
| 4 | ⇒ C f      | 1 🔘 1  | 192.168.0. | 1 <b>71</b> /Repor | tesVisado/                          | Reportes\    | 'isadosVTEF           | R.jsf                                                |                          |                         |                         |                                                                                     |        | ដ | 7 3 |
|   |            |        |            |                    |                                     | R            | PORTE                 | VISADO I                                             | DETALL                   | ADO P                   |                         | ESTADOR                                                                             |        |   |     |
|   |            |        |            |                    |                                     |              | CONSOLID              | ADO DEL REPORT                                       | E                        |                         |                         |                                                                                     |        |   |     |
|   |            |        |            |                    |                                     | Total<br>IPS | Total<br>Facturado \$ | Total<br>Objetado \$                                 | Total<br>Aceptad         | o \$                    |                         |                                                                                     |        |   | =   |
|   |            |        |            |                    |                                     | 1            | 15.748.545            | 1.628.713                                            | 1.248.53                 | :5                      |                         |                                                                                     |        |   |     |
|   |            |        |            |                    |                                     | E            | xportar   [ N         | lueva Búsqueda                                       | Salir                    |                         |                         |                                                                                     |        |   |     |
|   |            | Año    | Mes        | IF                 | °S                                  | No<br>Visado | No<br>Factura         | Descripció<br>Glosa                                  | Valor<br>Facturado<br>\$ | Valor<br>Objetado<br>\$ | Valor<br>Aceptado<br>\$ | Justificación                                                                       | Estado |   |     |
|   |            |        |            |                    |                                     |              |                       |                                                      |                          |                         |                         |                                                                                     |        |   |     |
|   |            | 2010   | OCTUBRE    | 806004548          | CENTRO<br>MEDICO<br>CRECER<br>LTDA. | VV 2013      | d121                  | 101-1<br>Facturación<br>Estancia                     | 20.000                   | 10.000                  | 10.000                  |                                                                                     | Activo |   |     |
|   |            | 2010   | NOVIEMBRE  | 806004548          | CENTRO<br>MEDICO<br>CRECER<br>LTDA. | VV 2558      | FV133419              | 123-1<br>Facturación<br>Procedimiento o<br>actividad | 380.170                  | 190.089                 | 0                       | Turbinolplasta<br>facturada<br>bilateral, no<br>aplica nariz es<br>un solo organo.  | Activo |   |     |
|   |            | 2010   | NOVIEMBRE  | 806004548          | CENTRO<br>MEDICO<br>CRECER<br>LTDA. | VV 2558      | FV133419              | 123-1<br>Facturación<br>Procedimiento o<br>actividad | 987.237                  | 423.101                 | 423.101                 | SEPTOPLASTIA<br>FACTURADA<br>BILATERAL NO<br>APLICA, NARIZ<br>ES UN SOLO<br>ORGANO. | Activo |   |     |
|   |            | 2010   | NOVIEMBRE  | 806004548          | CENTRO<br>MEDICO<br>CRECER<br>LTDA. | VV 2561      | FV133425              | 123-1<br>Facturación<br>Procedimiento o<br>actividad | 380.178                  | 190.089                 | o                       | Turbinolplasta<br>facturada<br>bilateral, no<br>aplica nariz es                     | Activo |   | ~   |

Departamento de Tecnología de Información

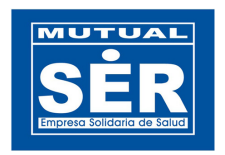

Al dar clic en el botón Exportar, el sistema genera un archivo tipo XLS con la información.

| 0    |         | <b>1</b> ) -  | (" - ) ∓     |                               |          | re           | porteControlGlosas                       | (65).xls [Modo  | de compatib      | oilidad] - Microsof                    | t Excel                                               |                   |       |        |
|------|---------|---------------|--------------|-------------------------------|----------|--------------|------------------------------------------|-----------------|------------------|----------------------------------------|-------------------------------------------------------|-------------------|-------|--------|
| C    | Ir      | nicio         | Insertar D   | iseño de página               | Fórmulas | Datos        | Revisar Vista                            |                 |                  |                                        |                                                       |                   |       |        |
|      | 1       | ×             | ansserif     |                               | = =      | = >>         | Ajustar texto                            | General         | •                | 5                                      |                                                       | ÷•••              | *     |        |
| 1    | egar    | 1             | N K <u>s</u> | - <u>A</u> - <u>A</u> -       |          | <b>■ # #</b> | 🛃 Combinar y centrar                     | * \$ * % 000    | * 0 00<br>00 * 0 | Formato Darfor<br>ondicional • como ta | mato Estilos de I<br>abla * celda *                   | insertar El       | imina | ar Foi |
| Port | apapele | es Ta         | Fuer         | nte 🕞                         |          | Alineaci     | ón                                       | 🗟 Número        | G                | Estilo                                 |                                                       | (                 | Celda | s      |
|      | 1       | A1            | - (9         | $f_{x}$                       |          |              |                                          |                 |                  |                                        |                                                       |                   |       |        |
|      | В       | С             | D            | E                             | F        | G            | Н                                        | 1               | J                | К                                      | L                                                     | 1                 | M     | N      |
| 1    | Año     | Mes           | P            | restador                      | No.      | No. Factura  | Descripción Glosa                        | ¥alor Facturado | ¥alor Objetad    | o Valor Aceptado                       | Justificación                                         | Est               | tado  | R      |
| 2    | 2010    | octubre       | 806004548    | CENTRO MEDICO<br>CRECER LTDA. | VV 2013  | d121         | 101-1 Facturación<br>Estancia            | 20.000,00       | 10.000,0         | 00 10.000,00                           |                                                       | Activ             | vo    |        |
| 3    | 2010    | noviemb<br>re | 806004548    | CENTRO MEDICO<br>CRECER LTDA. | VV 2558  | FV133419     | 123-1 Facturación<br>Procedimiento o     | 380.170,00      | 190.089,         | 0,00                                   | Turbinolplasta facturad<br>bilateral, no aplica nariz | a Activ<br>es un  | vo    |        |
| 4    | 2010    | noviemb<br>re | 806004548    | CENTRO MEDICO<br>CRECER LTDA. | VV 2558  | FV133419     | 123-1 Facturación<br>Procedimiento o     | 987.237,00      | 423.101,         | 423.101,00                             | SEPTOPLASTIA<br>FACTURADA BILATEI                     | Activ<br>RAL      | vo    |        |
| 5    | 2010    | noviemb<br>re | 806004548    | CENTRO MEDICO<br>CRECER LTDA. | VV 2561  | FV133425     | 123-1 Facturación<br>Procedimiento o     | 380.178,00      | 190.089,0        | 0,00                                   | Turbinolplasta facturad<br>bilateral, no aplica nariz | la Activ<br>es un | vo    |        |
| 6    | 2010    | noviemb<br>re | 806004548    | CENTRO MEDICO<br>CRECER LTDA. | VV 2561  | FV133425     | 123-1 Facturación<br>Procedimiento o     | 987.237,00      | 423.101,         | 423.101,00                             | SEPTOPLASTIA<br>FACTURADA BILATE                      | RAL               | vo    |        |
| 7    | 2010    | noviemb<br>re | 806004548    | CENTRO MEDICO<br>CRECER LTDA. | VV 2574  | FV134659     | 108-1 Facturación Ayudas<br>diagnósticas | 10.559.210,00   | 277.241,         | 00 277.241,00                          | ELECTROLITOS NO<br>FACTURABLES                        | Activ             | vo    |        |
| 8    | 2010    | diciembr<br>e | 806004548    | CENTRO MEDICO<br>CRECER LTDA. | VV 2750  | FV136207     | 110-1 Facturación Servicio<br>o insumo   | 470.074,00      | 12.117,          | 00 12.117,00                           |                                                       | Activ             | vo    |        |
| 9    | 2010    | diciembr<br>e | 806004548    | CENTRO MEDICO<br>CRECER LTDA. | VV 2751  | FV137083     | 123-1 Facturación<br>Procedimiento o     | 804.825,00      | 77.175,          | 00 77.175,00                           |                                                       | Activ             | vo    |        |
| 10   | 2010    | diciembr<br>e | 806004548    | CENTRO MEDICO<br>CRECER LTDA. | VV 2752  | FV138719     | 307-3 Soportes<br>Medicamentos           | 1.159.614,00    | 25.800,          | 25.800,00                              | NO SOPORTADO                                          | Activ             | vo    |        |
| 11   |         |               |              |                               |          |              | SUBTOTAL                                 | 15.748.545,00   | 1.628.713,0      | 1.248.535,00                           |                                                       |                   |       |        |
| 12   |         |               |              |                               |          |              |                                          |                 |                  |                                        |                                                       |                   |       |        |

# 3. CODIGOS DE GLOSA POR PRESTADOR

Este reporte permite identificar identificar cuáles son los servicios que más se glosan a un determinado prestador.

|                                                                                      | Ð                                                                                                    |     |
|--------------------------------------------------------------------------------------|----------------------------------------------------------------------------------------------------|-----|
| 🗲 🔿 C 🏦 🔇 192.168.                                                                   | 0.171/ReportesVisado/filtro.jsf                                                                                             | ☆ 🍕 |
| SER<br>Empreso Solidaria de Salud                                                    | REPORTES VISADO                                                                                                    |     |
|                                                                                      | FILTRO DEL REPORTE                                                                                                    |     |
| Reporte:<br>Documento:<br>Ubicación:<br>Prestador:<br>Fecha<br>Inicio:<br>Fecha Fin: | CODIGOS DE GLOSA POR PRESTADOR  TODOS TODOS B06004548 CENTRO MEDICO CRECER LTDA. D1/11/2010 D7/01/2011 Buscar Limpiar Salir |     |

Departamento de Tecnología de Información

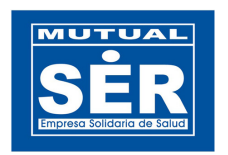

#### CONSOLIDADO DEL REPORTE

| Total<br>IPS | Total<br>Glosas | Total<br>Facturado \$ | Total<br>Objetado \$ | Total<br>Aceptado \$ |
|--------------|-----------------|-----------------------|----------------------|----------------------|
| 1            | 223             | 1.116.555.398         | 47.961.191           | 47.858.199           |
|              | Reporte         | e Nueva Bi            | úsqueda 🗌            | Salir                |

| IPS                                          | Descripción Glosas                                                                                                    | Cantidas Glosas | Valor Facturado \$ | Valor Objetado \$ | Valor Aceptado \$ |
|----------------------------------------------|----------------------------------------------------------------------------------------------------|-----------------|--------------------|-------------------|-------------------|
| 806004548 -<br>CENTRO MEDICO<br>CRECER LTDA. | 101-1 Facturación Estancia                                                                                                    | 6               | 22.117.157         | 2.345.572         | 2.345.572         |
| 806004548 -<br>CENTRO MEDICO<br>CRECER LTDA. | 102-1 Facturación Consultas, interconsultas y visitas<br>médicas                                                                       | 1               | 1.158.730          | 20.128            | 20.128            |
| 806004548 -<br>CENTRO MEDICO<br>CRECER LTDA. | 103-1 Facturación Honorarios médicos en<br>procedimientos                                                                              | 3               | 8.130.565          | 293.370           | 293.370           |
| 806004548 -<br>CENTRO MEDICO<br>CRECER LTDA. | 104-1 Facturación Honorarios otros profesioles<br>asistenciales                                                                        | 1               | 396.149            | 27.720            | 27.720            |
| 806004548 -<br>CENTRO MEDICO<br>CRECER LTDA. | 105-1 Facturación Derechos de sala                                                                                                    | 14              | 3.135.142          | 176.876           | 176.876           |
| 806004548 -<br>CENTRO MEDICO<br>CRECER LTDA. | 106-1 Facturación Materiales                                                                                                    | 39              | 72.552.824         | 2.279.376         | 2.176.394         |
| 806004548 -<br>CENTRO MEDICO<br>CRECER LTDA. | 107-1 Facturación Medicamentos                                                                                                    | 30              | 216.350.411        | 9.405.654         | 9.405.654         |
| 806004548 -<br>CENTRO MEDICO<br>CRECER LTDA. | 108-1 Facturación Ayudas diagnósticas                                                                                                  | 22              | 226.642.417        | 1.776.427         | 1.776.427         |
| 806004548 -<br>CENTRO MEDICO<br>CRECER LTDA. | 109-1 Facturación Atención integral (caso, conjunto<br>integral de atenciones, paquete o grupo relaciodo por<br>diagnóstico)           | 1               | 1.587.225          | 154.548           | 154.548           |
| 806004548 -<br>CENTRO MEDICO<br>CRECER LTDA. | 110-1 Facturación Servicio o insumo incluido en caso,<br>conjunto integral de atenciones, paquete o grupo<br>relaciodo por diagnóstico | 7               | 11.180.230         | 685.845           | 685.845           |
|                                              |                                                                                                    | 2 3 »           | »»»                |                   |                   |

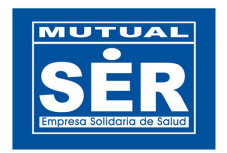

Al dar clic en el botón Repo

Reporte, el sistema exporta la información a un archivo tipo PDF.

| SER                                    | FECHA INICIAL:<br>FECHA CREACIÓN:                       | 01/11/2010<br>viernes 07/01/2011 4:54 PM                                                |          | FECHA FINAL:     | 07/01/2011     |                |
|----------------------------------------|---------------------------------------------------------|-----------------------------------------------------------------------------------------|----------|------------------|----------------|----------------|
| IPS                                    |                                                         | Descripción Glosa                                                                       | Cantidad | Valor Facturado  | Valor Objetado | Valor Aceptado |
| CENTRO MEDICO CRECER LTDA<br>806004548 | 101-1 Facturación                                       | Estancia                                                                                | 6        | \$22.117.157,00  | \$2,345,572,00 | \$2.345.572,00 |
| CENTRO MEDICO CRECER LIDA<br>806004548 | 102-1 Facturación                                       | cturación Consultas, interconsultas y visitas médicas                                   |          | \$1.158.730,00   | \$20.128,00    | \$20.128,00    |
| CENTRO MEDICO CRECER LIDA<br>806004548 | 103-1 Facturación                                       | Honorarios médicos en procedimientos                                                    | 3        | \$8.130.565,00   | \$293.370,00   | \$293.370,0    |
| CENTRO MEDICO CRECER LIDA<br>806004548 | 104-1 Facturación                                       | Honorarios otros profesicies asistenciales                                              | 1        | \$398.149,00     | \$27.720,00    | \$27.720,00    |
| CENTRO MEDICO CRECER LIDA<br>808004548 | 105-1 Facturación                                       | Derechos de sala                                                                        | 14       | \$3.135.142,00   | \$176.876,00   | \$176.876,00   |
| CENTRO MEDICO CRECER LTDA<br>806004548 | 106-1 Fectureción                                       | Materiales                                                                              | 39       | \$72,552,824,00  | \$2,279,376,00 | \$2,176,394,0  |
| CENTRO MEDICO CRECER LIDA<br>806004548 | 107-1 Facturación                                       | Medicamentos                                                                            | 30       | \$216.350.411,00 | \$9.405.654,00 | \$9.405.654,00 |
| CENTRO MEDICO CRECER LTDA<br>808004548 | 108-1 Facturación                                       | Ayudas diagnósticas                                                                     | 22       | \$226.642.417,00 | \$1.778.427,00 | \$1.776.427,00 |
| CENTRO MEDICO CRECER LTDA<br>808004548 | 109-1 Facturación<br>de atenciones, pr                  | Atención integral (ceso, conjunto integral<br>aquete o grupo relaciodo por diagnóstico) | 1        | \$1.587.225,00   | \$154.548,00   | \$154.548,00   |
| CENTRO MEDICO CRECER LIDA<br>806004548 | 110-1 Fecturación<br>integral de atencio<br>diagnóstico | Servicio o insumo incluido en caso, conjunt<br>nes, paquete o grupo relaciodo por       | o 7      | \$11.180.230,00  | \$885.845,00   | \$685.845,0    |
| CENTRO MEDICO CRECER LTDA<br>808004548 | 111-1 Facturación<br>derechos de sala                   | Servicio o insumo incluído en estancia o                                                | 10       | \$88.877.458,00  | \$1.332.780,00 | \$1.332.780,0  |
| CENTRO MEDICO CRECER LTDA<br>806004548 | 114-1 Facturación                                       | Error en suma de conceptos facturados                                                   | 1        | \$23,000,593,00  | \$428.768,00   | \$428.768,0    |
| CENTRO MEDICO CRECER LTDA<br>808004548 | 123-1 Fecturación                                       | Procedimiento o actividad                                                               | 29       | \$30.200.245,00  | \$7.727.298,00 | \$7.727.226,0  |
| CENTRO MEDICO CRECER LTDA<br>806004548 | 201-2 Terifes Esta                                      | nde                                                                                     | 1        | \$877.420,00     | \$103.400,00   | \$103.400,0    |
| CENTRO MEDICO CRECER LTDA<br>806004548 | 207-2 Tarifas Med                                       | loamentos                                                                               | 20       | \$138,432,067,00 | \$8.877.041,00 | \$8.877.041,0  |
| CENTRO MEDICO CRECER LTDA<br>806004548 | 208-2 Terifes Ayu                                       | des diegnóstices                                                                        | 1        | \$2.671.802,00   | \$79.000,00    | \$79.000,0     |
| CENTRO MEDICO CRECER LTDA<br>806004548 | 223-2 Terifes Proc                                      | edimiento o actividad                                                                   | 1        | \$1.698.957,00   | \$40.346,00    | \$40.346,0     |
| CENTRO MEDICO CRECER LTDA<br>806004548 | 307-3 Seportes M                                        | edicamentos                                                                             | 19       | \$159.118.374,00 | \$4.791.039,00 | \$4.791.039,0  |
| CENTRO MEDICO CRECER LTDA<br>806004548 | 308-3 Soportes Ay                                       | rudas diagnósticas                                                                      | e        | \$16.350.322,00  | \$434.106,00   | \$434.108,0    |
| CENTRO MEDICO CRECER LTDA<br>806004548 | 601-8 Pertinencia                                       | Estancia                                                                                | 3        | \$85.942.447,00  | \$8.372.701,00 | \$8.372.701,0  |
| CENTRO MEDICO CRECER LTDA<br>806004548 | 607-8 Pertinencia                                       | Medicamentos                                                                            | 1        | \$2.777.357,00   | \$11.875,00    | \$11.875,0     |
| CENTRO MEDICO CRECER LTDA<br>806004548 | 608-8 Pertinencia                                       | Ayudas diagnósticas                                                                     | 5        | \$1.382.482,00   | \$187.277,00   | \$187.277,00   |
| CENTRO MEDICO CRECER LTDA<br>806004548 | 623-6 Pertinencia                                       | Procedimiento o actividad                                                               | 2        | \$1.995.044,00   | \$410.106,00   | \$410.106,00   |

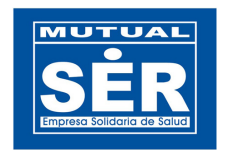

# 4. VISADO POR EMPLEADO ANUAL

Este reporte permite ver la cantidad de facturas visadas y cuántas glosas a estas facturas realizó un auditor/gema en un determinado rango de tiempo, agrupadas por mes.

| SER<br>Empresa Solidoria de Salud                                                           | REPORTES VISADO                        |
|---------------------------------------------------------------------------------------------|----------------------------------------|
|                                                                                             | FILTRO DEL REPORTE                     |
| Reporte:<br>Documento<br>Ubicación:<br>Fecha Inicio<br>Fecha Fin:<br>Estado:<br>Legalizado: | VISADO POR EMPLEADO ANUAL              |
| Responsab                                                                                   | e: 33209174 RAAD ARIAS BEATRIZ LILIANA |
|                                                                                             | Buscar Limpiar Salir                   |

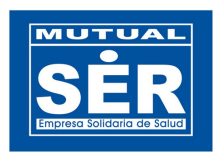

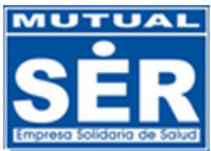

## **REPORTE VISADO POR EMPLEADO ANUAL**

|          |                               |      | co          | NSOLIDADO         | DEL REPO                 | RTE             |                           |                           |                      |
|----------|-------------------------------|------|-------------|-------------------|--------------------------|-----------------|---------------------------|---------------------------|----------------------|
|          |                               |      |             | Total             | General                  |                 |                           |                           |                      |
|          |                               | Au   | ıditor/Gema | Cant.<br>Facturas | Valor<br>Facturado<br>\$ | Cant.<br>Glosas | Valor<br>Objetado<br>\$   |                           |                      |
|          |                               |      | 1           | 171 1             | 24.442.632               | 46              | 8.360.588                 |                           |                      |
|          |                               |      | Export      | ar Nuev           | a Búsque                 | da S            | alir                      |                           |                      |
|          |                               |      |             | TTTT              |                          | 77)             |                           |                           |                      |
|          |                               |      |             |                   |                          |                 |                           |                           |                      |
|          | Auditor/Gema                  | Año  | Mes         | Cant Fa<br>Visa   | cturas<br>das            | Va<br>N         | lor Factura<br>/isadas \$ | Cant Facturas<br>Glosadas | Valor Objetado<br>\$ |
|          |                               |      |             |                   |                          |                 |                           |                           |                      |
| 33209174 | RAAD ARIAS BEATRIZ<br>LILIANA | 2010 | OCTUBRE     |                   | 2                        |                 | 1.759.980                 | 0 0                       | 0                    |
| 33209174 | RAAD ARIAS BEATRIZ<br>LILIANA | 2010 | DICIEMBRE   |                   | 131                      |                 | 97.177.080                | 32                        | 6.391.149            |
| 33209174 | RAAD ARIAS BEATRIZ<br>LILIANA | 2011 | ENERO       |                   | 38                       |                 | 25.505.572                | 2 14                      | 1.969.439            |
|          |                               |      | SubTotal:   |                   | 171                      |                 | 124.442.632               | 2 46                      | 8.360.588            |
|          |                               |      |             |                   |                          |                 |                           |                           |                      |

Al dar clic en el botón Exportar, el sistema genera un archivo tipo XLS con la información.

| C      | )              | 🔍 🔹 🗧 reporte                            | Control  | Glosas (71).xls          | [Modo de comp                               | atibilidad] - Micr | osoft Excel                                     | -                                       | ΞX      |
|--------|----------------|------------------------------------------|----------|--------------------------|---------------------------------------------|--------------------|-------------------------------------------------|-----------------------------------------|---------|
|        | Inicio         | Insertar Diseño                          | de págin | a Fórmulas               | Datos Rev                                   | risar Vista        |                                                 | 🥑 –                                     | ■ x     |
| F      | Pegar 🞸        | ansserif v 10 v<br>N K S v A A<br>Fuente |          | E = I<br>E = M ·<br>F ≫· | General ▼<br>\$ ▼ % 000<br>€% %<br>Número ☞ | tilos<br>Celdas    | × Σ × Α<br>· Z<br>· Ordena<br>· V filtrar<br>Mo | ar Buscary<br>• seleccionar•<br>dificar |         |
|        | A1             | <b>-</b> (9                              | fx       |                          |                                             |                    |                                                 |                                         | ≯       |
|        | В              | С                                        | D        | E                        | F                                           | G                  | Н                                               |                                         | -       |
| 1      | Identificacion | Prestador                                | Año      | MES                      | Cant. Facturas                              | ¥alor Facturado    | ¥alor Objetado                                  |                                         |         |
| 2      | 33209174       | RAAD ARIAS BEATRIZ                       | 2010     | OCTUBRE                  | 2                                           | 1.759.980          | 0                                               | 0                                       |         |
| 3      | 33209174       | RAAD ARIAS BEATRIZ                       | 2010     | DICIEMBRE                | 131                                         | 97.177.080         | 32                                              | 6.391.149                               |         |
| 4      | 33209174       | RAAD ARIAS BEATRIZ                       | 2011     | ENERO                    | 38                                          | 25.505.572         | 14                                              | 1.969.439                               | =       |
| 5      |                |                                          |          | SubTotal:                | 171                                         | 124.442.632        | 46                                              | 8.360.588                               |         |
| 6      |                |                                          |          | Total                    | 171                                         | 124.442.632        | 46                                              | 8.360.588                               |         |
| 7      |                |                                          |          |                          |                                             |                    |                                                 |                                         |         |
| 8      |                |                                          |          |                          | Ĩ.                                          |                    |                                                 |                                         | _       |
| 9      |                |                                          |          |                          |                                             |                    |                                                 |                                         | _       |
| 10     |                |                                          |          |                          |                                             |                    |                                                 |                                         | _       |
| 11     |                |                                          |          |                          |                                             |                    |                                                 |                                         |         |
| -14 -4 | ▶ ▶ report     | VEMPExcel 🖉                              |          |                          |                                             |                    | Ш                                               |                                         |         |
| List   | D              |                                          |          |                          |                                             |                    | 100% 🤆                                          |                                         | - 🕂 .:: |

Departamento de Tecnología de Información

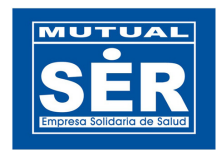

# 5. CODIGOS DE GLOSA POR EMPLEADO

Este reporte permite ver la cantidad de glosas realizadas por un **AUDITOR/GEMA** a un determinado servicio.

| SER                                                                                  | REPORTES VISADO               |
|--------------------------------------------------------------------------------------|-------------------------------|
|                                                                                      | FILTRO DEL REPORTE            |
| Reporte:<br>Documento:<br>Ubicación:<br>Prestador:<br>Fecha<br>Inicio:<br>Fecha Fin: | CODIGOS DE GLOSA POR EMPLEADO |

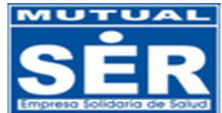

## REPORTE VISADO DE GLOSAS POR EMPLEADO

|                                          |                                                 | с                                  | ONSOLIDADO            | DEL REPORTE          |                      |                   |                   |
|------------------------------------------|-------------------------------------------------|------------------------------------|-----------------------|----------------------|----------------------|-------------------|-------------------|
|                                          |                                                 | Total<br>Empleado                  | Total<br>Facturado \$ | Total<br>Objetado \$ | Total<br>Aceptado \$ |                   |                   |
|                                          |                                                 | 1                                  | 24.226.486            | 14.321.464           | 14.288.374           |                   |                   |
|                                          |                                                 | Rep                                | orte Nuev             | a Búsqueda 🛛 🗌       | Salir                |                   |                   |
| Empleados                                | Descrip                                         | ción Glosas                        | 1                     | Cantidad Glosas      | Valor Facturado \$   | Valor Objetado \$ | Valor Aceptado \$ |
| 33209174 - RAAD ARIAS<br>BEATRIZ LILIANA | 116-1 Facturación Usu<br>corresponde a otro pla | ario o servicio<br>an o responsabl | e                     | 1                    | 66.300               | 66.300            | 66.300            |
| 33209174 - RAAD ARIAS<br>BEATRIZ LILIANA | 207-2 Tarifas Medican                           | nentos                             |                       | 5                    | 496.704              | 255.949           | 255.949           |
| 33209174 - RAAD ARIAS<br>JEATRIZ LILIANA | 208-2 Tarifas Ayudas                            | diagnósticas                       |                       | 3                    | 79.400               | 45.075            | 45.075            |
| 33209174 - RAAD ARIAS<br>JEATRIZ LILIANA | 223-2 Tarifas Procedir                          | niento o activida                  | ıd                    | 6                    | 16.321.000           | 8.521.000         | 8.521.000         |
| 33209174 - RAAD ARIAS<br>BEATRIZ LILIANA | 302-3 Soportes Consu<br>visitas médicas         | ltas, interconsu                   | ltas y                | 2                    | 232.280              | 151.780           | 151.780           |
| 33209174 - RAAD ARIAS<br>BEATRIZ LILIANA | 307-3 Soportes Medica                           | amentos                            |                       | 19                   | 1.132.560            | 665.241           | 657.431           |
| 33209174 - RAAD ARIAS<br>BEATRIZ LILIANA | 308-3 Soportes Ayuda                            | as diagnósticas                    |                       | 10                   | 351.450              | 153.922           | 153.922           |
| 33209174 - RAAD ARIAS<br>JEATRIZ LILIANA | 601-6 Pertinencia Esta                          | ncia                               |                       | 3                    | 1.509.090            | 501.740           | 501.740           |
| 33209174 - RAAD ARIAS<br>BEATRIZ LILIANA | 602-6 Pertinencia Con:<br>visitas médicas       | sultas, intercon:                  | sultas y              | 1                    | 27.100               | 27.100            | 27.100            |
| 33209174 - RAAD ARIAS<br>BEATRIZ LILIANA | 604-6 Pertinencia Hon<br>asistenciales          | orarios otros pr                   | ofesioles             | 1                    | 35.820               | 8.955             | 8.955             |

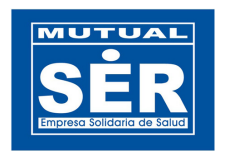

| Al da | ar clic en el botón                | Rep                     | orte                                       | , el sistema expo                                                            | orta l    | a infor  | mación a u      | n archivo tip      | 00 <b>PDF</b> . |
|-------|------------------------------------|-------------------------|--------------------------------------------|------------------------------------------------------------------------------|-----------|----------|-----------------|--------------------|-----------------|
|       | MUTUAL<br>SÊR<br>RECONSIGNESSION   | FECHA IN                |                                            | 0RTE CODIGOS D<br>01/01/2010                                                 | E GL      | OSAS I   | POR EMPLE       | ADOS<br>07/01/2011 |                 |
|       | Empleados                          | FECHA CR                | EACION:                                    | viemes 07/01/2011 5:28 PM<br>Descripción Glosa                               |           | Cantidad | Valor Facturado | Valor Objetado     | Valor Aceptado  |
|       | RAAD ARIAS BEATRIZ LILIANA - 33209 | 174 101                 | -1 Facturació                              | n Estancia                                                                   |           | 1        | \$47.000,00     | \$47.000,00        | \$18.855,00     |
|       | RAAD ARIAS BEATRIZ LILIANA - 33209 | 174 103                 | -1 Facturació                              | n Honorarios médicos en procedimien                                          | tos       | 1        | \$161.500,00    | \$88.843,00        | \$88.843,00     |
|       | RAAD ARIAS BEATRIZ LILIANA - 33209 | 174 107                 | -1 Facturació                              | n Medicamentos                                                               |           | 1        | \$108.000,00    | \$65.400,00        | \$65.400,00     |
|       | RAAD ARIAS BEATRIZ LILIANA - 33209 | 174 109                 | -1 Facturació                              | n Ayudas diagnósticas                                                        |           | 1        | \$9.100,00      | \$9.100,00         | \$9.100,00      |
|       | RAAD ARIAS BEATRIZ LILIANA - 33209 | 174 110<br>Inte<br>diag | -1 Facturació<br>grai de atenci<br>móstico | n Servicio o insumo incluido en caso,<br>ones, paquete o grupo relaciodo por | conjunto  | 2        | \$1.351.740,00  | \$1.351.740,00     | \$677.920,00    |
|       | RAAD ARIAS BEATRIZ LILIANA - 33209 | 174 116<br>resp         | -1 Facturació<br>xonsable                  | n Usuario o servicio corresponde a ob                                        | ro plan o | 5        | \$1.336.840,00  | \$1.336.840,00     | \$1.336.840,00  |
|       | RAAD ARIAS BEATRIZ LILIANA - 33209 | 174 201                 | -2 Tarifas Est                             | ancia                                                                        |           | 1        | \$43,400,00     | \$43,400,00        | \$43.400,00     |
|       |                                    |                         |                                            |                                                                              |           |          |                 |                    |                 |

# 6. CODIGOS DE GLOSA POR ANTIGÜEDAD

Este reporte indica la edad de cada una de las glosas, de acuerdo a los criterios de búsqueda. Los rangos de edades de glosas van de : 0 a 15 días, 16 a 30 días, de 31 a 45 días, de 46 a 60 días, y mayores a 61 días.

|                                                                                                    | REPORTES VISADO                                                                                                    |
|----------------------------------------------------------------------------------------------------|----------------------------------------------------------------------------------------------------|
|                                                                                                    | FILTRO DEL REPORTE                                                                                                    |
| Reporte:<br>Documento:<br>Ubicación:<br>Prestador:<br>Fecha Inicio:<br>Fecha Fin:<br>Estado:<br>Legalizado:<br>Responsable: | CONTROL DE GLOSAS POR ANTIGUEDAD V<br>TODOS V<br>TODOS V<br>D1/07/2010<br>07/01/2011<br>TODOS V<br>TODOS V<br>33209174 RAAD ARIAS BEATRIZ LILIANA |
|                                                                                                    | Buscar Limpiar Salir                                                                                                    |

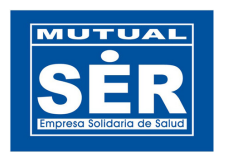

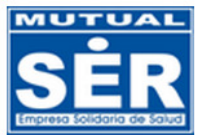

# **REPORTE CONTROL DE GLOSAS POR ANTIGÜEDAD**

|                                                                                                    | CONSOLIDADO DEL REPORTE                                                                                                    |                   |                                                                    |                               |   |           |                                               |                                               |        |   |   |   |   |   |   |
|----------------------------------------------------------------------------------------------------|----------------------------------------------------------------------------------------------------|-------------------|--------------------------------------------------------------------|-------------------------------|---|-----------|-----------------------------------------------|-----------------------------------------------|--------|---|---|---|---|---|---|
|                                                                                                    | 0-15         16-30         31-45         46-60         >60           0         0         0         0         2           Reporte         Exportar         Nueva Búsqueda         Salir |                   |                                                                    |                               |   |           |                                               |                                               |        |   |   |   |   |   |   |
| Factura No. Nota Ubicación Prestador Fecha Valor Fuente Numero Visado Responsable Estado Legalizado 0.15 16-30 31-45 46-60 155 |                                                                                                    |                   |                                                                    |                               |   |           |                                               |                                               |        |   |   |   |   |   |   |
| 20220998                                                                                                    | FD-843                                                                                                    | 13430<br>MAGANGUE | 892300445<br>HOSPITAL<br>JOSE<br>DAVID<br>PADILLA<br>VILLAFA<br>¥E | 01/07/2010 0 AUDITORIA VV 118 |   | VV 118    | 33209174-<br>RAAD ARIAS<br>BEATRIZ<br>LILIANA | ACTIVO                                        | N      | 0 | 0 | 0 | 0 | 1 |   |
| 20226632                                                                                                    | FD-844                                                                                                    | 13430<br>MAGANGUE | 892300445<br>HOSPITAL<br>JOSE<br>DAVID<br>PADILLA<br>VILLAFA<br>¥E | 01 <i>/</i> 07/2010           | 0 | AUDITORIA | VV 119                                        | 33209174-<br>RAAD ARIAS<br>BEATRIZ<br>LILIANA | ACTIVO | N | 0 | 0 | 0 | 0 | 1 |
|                                                                                                    |                                                                                                    |                   |                                                                    |                               |   |           |                                               |                                               |        |   |   |   |   |   |   |

Al dar clic en el botón Reporte, el sistema exporta la información a un archivo tipo PDF.

| 🔁 rep   | oorteVisado.pdf - Adobe | Reader       |                     |                                                         |                        |       |           |            |                                        |          |     |      |       |       | [         |   | ĺ |
|---------|-------------------------|--------------|---------------------|---------------------------------------------------------|------------------------|-------|-----------|------------|----------------------------------------|----------|-----|------|-------|-------|-----------|---|---|
| Archivo | o Edición Ver Documento | Herramientas | Ventana Ayuda       |                                                         |                        |       |           |            |                                        |          |     |      |       |       |           | × |   |
| 8       | 🔬 •   🖏   🛧             | - 1 / 1      | 🖻 🖲 12              | 7% • 🔚 🛃 🖪                                              | uscar                  | •     |           |            |                                        |          |     |      |       |       |           |   |   |
| ß       |                         |              |                     |                                                         | E CON                  |       |           | 08481      |                                        |          | 2   |      |       |       |           |   |   |
|         |                         |              | FECH.<br>FECHA      | A INICIAL: 01/07/                                       | 2010<br>07/01/2011 5:2 |       |           | FE         | CHA FINAL: 07                          | /01/2011 | 5   |      |       |       |           |   |   |
|         | No. Factura             | No. Nota     | Ubicación           | Prestador                                               | Fecha                  | Valor | Fuente    | No. Visado | Responsable                            | Estado   | Leg | 0-15 | 16-30 | 31-45 | 46-60 >60 |   |   |
|         | 20220998                | 843          | 13430 -<br>MAGANGUE | 892300445 - HOSPITAL<br>JOSE DAVID PADILLA<br>VILLAFA¥E | 01/07/2010             | 0     | AUDITORIA | VV118      | 33209174-RAAD ARIAS<br>BEATRIZ LILIANA | ACTIVO   | N   | 0    | 0     | 0     | 0 1       |   |   |
| se      | 20226632                | 844          | 13430 -<br>MAGANGUE | 892300445 - HOSPITAL<br>JOSE DAVID PADILLA<br>VILLAFA¥E | 01/07/2010             | 0     | AUDITORIA | VV119      | 33200174-RAAD ARIAS<br>BEATRIZ LILIANA | ACTIVO   | N   | 0    | 0     | 0     | 0 1       |   |   |
| Ø       |                         |              |                     |                                                         |                        |       |           |            |                                        |          |     |      |       |       |           | ~ |   |

Al dar clic en el botón Exportar, el sistema genera un archivo tipo XLS con la información.

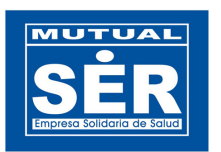

| 0    |             | ) - (2 -   | ÷                    |                                   | reporteCo              | ontrolGlo                 | osas (72 | ).xls [M      | odo de com                                                                    | patib          | lidad] - Microso              | oft Excel |                    |      |       |        |       | -   | ΞX         |
|------|-------------|------------|----------------------|-----------------------------------|------------------------|---------------------------|----------|---------------|-------------------------------------------------------------------------------|----------------|-------------------------------|-----------|--------------------|------|-------|--------|-------|-----|------------|
|      | Inicio      | o Ins      | ertar Diseño d       | e página                          | Fórmulas               | Dato                      | s Re     | visar         | Vista                                                                         |                |                               |           |                    |      |       |        |       | 0 - | = x        |
| F    | Pegar 🖋     | sanss<br>N | erif • 10<br>K S • . | • A • A<br>• <u>A</u> •           | ■ = =<br>■ = 3<br>Alin | ∎ 🐎 -<br>I 🖅 🕄<br>Jeación |          | Gene<br>\$    | eneral → Bormato condicional → → Estilos de celda → Estilos de celda → Celdas |                |                               |           | Σ •<br>•<br>•<br>• | ∑ *  |       |        |       |     |            |
|      | A1          |            | - (• )               | fse                               |                        |                           |          |               |                                                                               |                |                               |           |                    |      |       |        |       |     | ×          |
|      | В           | С          | D                    | E                                 |                        | F                         | G        | Н             | 1                                                                             |                | J                             | K         | L                  | М    | Ν     | 0      | Р     | Q   | F _        |
| 1    | No. Factura | No. Nota   | Ubicación            | Prestad                           | for F                  | echa                      | Yalor    | Fuente        | No. Visado                                                                    | 22009          | Responsable                   | Estado    | Leg                | 0-15 | 16-30 | 31-45  | 46-60 | >60 | — <b>П</b> |
| 2    | 20220338    | PD-843     | 13430 - MAGANGOE     | JOSE DAVID PAD                    | DILLA 0                | 077201 0                  |          | A             | VV-118                                                                        | BEATP          | IZ LILIANA                    | ACHIVO    | N                  | 0    | U     | 0      | U     | 10  | =          |
| 3    | 20226632    | FD-844     | 13430 - MAGANGUE     | 832300445 - HOS<br>JOSE DAVID PAD | SPITAL 01/<br>DILLA 0  | 07/201 0                  |          | AUDITORI<br>A | VV-119                                                                        | 33209<br>BEATP | 174-RAAD ARIAS<br>IIZ LILIANA | ACTIVO    | N                  | 0    | 0     | 0      | 0     | 1   |            |
| 4    |             |            |                      |                                   |                        |                           |          |               |                                                                               |                |                               |           |                    |      |       |        |       |     |            |
| 5    |             |            |                      |                                   |                        |                           |          |               |                                                                               |                |                               |           |                    |      |       |        |       |     |            |
| 6    |             |            |                      |                                   |                        |                           |          |               |                                                                               |                |                               |           |                    |      |       |        |       |     |            |
| 7    |             |            |                      |                                   |                        |                           |          |               |                                                                               |                |                               |           |                    |      |       |        |       |     |            |
| 8    |             |            |                      |                                   |                        |                           |          |               |                                                                               |                |                               |           |                    |      |       |        |       |     | × .        |
| 14 4 | P PI CO     | ontrolGlo  | sas 🥂 💭              |                                   |                        |                           |          |               |                                                                               |                |                               |           | -                  |      |       |        |       |     |            |
| List | D           |            |                      |                                   |                        |                           |          |               |                                                                               |                |                               |           |                    |      |       | .00% ( |       | 0   | - 🙂 .::    |